# BDEx -Configuration Guide

Release 4.5 — Last update: Jun 09, 2020

Basis Technologies

## **Table of Contents**

| Deployment Dependencies                | 1  |
|----------------------------------------|----|
| Configuration Requirements             | 2  |
| My Log – Activation                    | 3  |
| User Status – Activation               | 4  |
| Manual Work Configuration              | 5  |
| User Admin & BPEM Dashboard – Set up 1 | 0  |
| Activation Web Screens 1               | 1  |
| Activate Gateway Services 1            | 2  |
| Activate Options 1                     | 4  |
| Related Work and Locked Cases 1        | 7  |
| Batch Job Requirements 1               | 9  |
| Glossary of Terms                      | 21 |

## **Deployment Dependencies**

The installation of Mass Data Runtime (MDR) version 8.0 or later is a prerequisite for the implementation of BDEx R4.5

To use UI5 applications you must have these versions (or later) of SAP components installed:

SAP Gateway Foundation 7.40 – SAP\_GWFND release 740 SP-Level 0013

User Interface Technology 7.40 – SAP\_UI release 740 SP-Level 0010.

## **Configuration Requirements**

See the next topics to understand what requirements and configurations are needed to set up all the new functions.

The configuration requirements are listed for each topic to for the features.

## My Log – Activation

#### My Log is activated in the options table /BTI/MDE\_C\_OPT

| ≡                      |                                                        |
|------------------------|--------------------------------------------------------|
| < SAP                  | Change View "MDE:Configuration of parameters": Details |
|                        | ✓ □ ◊ New Entries a ○ 5 < □ → Cancel More ∨            |
| Option ID 39           |                                                        |
| MDE:Configuration of p | arameters                                              |
| Opt. Desc.             | DWC My Log                                             |
| Application            | IS-Utilities V                                         |
| Component              | BDEx work center V                                     |
| Option priority        | Profile option V                                       |
| Table Name             |                                                        |
| Field Name             | AS4FLAG                                                |
| Search Help Name       |                                                        |
| No Disp.               |                                                        |
| Temporary?             |                                                        |
| Value                  |                                                        |
| L.                     | b                                                      |

If the option priority is set to Profile. The activation of the My Log can be set for each Profile. This can be updated in the Profile Manager using transaction code /BTI/MDE\_PROF\_MGR.

Solution Work Center.

## **User Status – Activation**

User status is activated using the options table /BTI/MDE\_C\_OPT (can be turned on or off as required). To activate update:

Option 44 – Team Log – Get User Status

| ≡                      |                                                        |
|------------------------|--------------------------------------------------------|
| < SAP                  | Change View "MDE:Configuration of parameters": Details |
|                        | ∨ V V New Entries 📾 🕞 🗲 🗲 Cancel More ∨                |
| Option ID 4            | 4                                                      |
| MDE:Configuration of p | parameters                                             |
| Opt. Desc.             | Team Log - Get User Status                             |
| Application            | IS-Utilities V                                         |
| Component              | BDEx work center                                       |
| Option priority        | System option                                          |
| Table Name             |                                                        |
| Field Name             |                                                        |
| Search Help Name       |                                                        |
| No Disp.               |                                                        |
| Temporary?             |                                                        |
| Value                  | X                                                      |
|                        |                                                        |

If this option is set to Profile then it can be updated using the Profile Manager transaction /BTI/MDE\_PROF\_MGR

## Manual Work Configuration

Configuration tables required to be updated are:

- /BTI/MDE\_C\_OPT Options table
- /BTI/MDE\_C\_MANWR Manual Work Reasons
- /BTI/MDE\_C\_MANW Manual Work Tracker
- /BTI/MDE\_C\_WRCLS Work Request Classes
- /BTI/MDE\_C\_WRRES Work Request Resolution Times

Manual work items need to be activated in the options table /BTI/MDE\_C\_OPT to enable the button to be displayed in the Dynamic Work Center to add these tasks.

### **Option ID 46 – Manual Work Tracker**

This turns on the option to see the Manual Work Tracker button in the Dynamic Work Center and activates it.

|                  | 46               |           |        |
|------------------|------------------|-----------|--------|
| ption ID         | 46               |           |        |
|                  |                  |           |        |
| IDE:Configuratio | on of parameters |           |        |
| Opt. Desc.       | Manual Work      | k Tracker | ]      |
| Application      | IS-Utilities     |           | ~      |
| Component        | BDEx work of     | center    | $\sim$ |
| Option priority  | Profile option   | 'n        | $\sim$ |
| Table Name       |                  |           |        |
| Field Name       | AS4FLAG          |           |        |
| Search Help Nam  | e                |           |        |
| No Disp.         |                  |           |        |
| Temporary?       |                  |           |        |
| Value            | Х                |           |        |

### **Option ID 48 – Manual Work Tracker – Minimum task time in**

#### seconds

This option enables you to set a default task time preventing a user from adding too many cases in a short period. For example if the value here is 5 and I add 12 cases I can not submit my time until at least 1 minute has passed. This option is to prevent over inflation of stats or incorrect volume of work being submitted.

| Opt. Desc.       | Manual Work Tracker - Minimum task time in seconds |        |
|------------------|----------------------------------------------------|--------|
| Application      | IS-Utilities                                       | ~      |
| Component        | BDEx work center                                   | ~      |
| Option priority  | Profile option                                     | $\sim$ |
| Table Name       |                                                    |        |
| Field Name       | INT4                                               |        |
| Search Help Name |                                                    |        |
| No Disp.         |                                                    |        |
| Temporary?       |                                                    |        |
| Value            | 5                                                  |        |

### **Option 52 – Log out idle time when in Manual Work Tracker**

For those customers using Log out idle you must set a log out idle time when the user is in the Manual Work Tracker. This will prevent the user being logged out of BDEx as idle if they are in another system or have not triggered an action in time for the idle job to log them out of BDEx.

| Option ID           | 52                                            |        |
|---------------------|-----------------------------------------------|--------|
| MDE:Configuration o | f parameters                                  |        |
| Opt. Desc.          | Log out idle time when in Manual Work Tracker | ]      |
| Application         | IS-Utilities                                  | ~      |
| Component           | BDEx                                          | $\sim$ |
| Option priority     | System option                                 | $\sim$ |
| Table Name          |                                               |        |
| Field Name          |                                               |        |
| Search Help Name    |                                               |        |
| No Disp.            |                                               |        |
| Temporary?          |                                               |        |
| Value               | 525600                                        |        |

#### **Manual Work Task Reasons**

The manual work tasks are configured in table /BTI/MDE\_C\_MANWR. In this table you can add the task code and description which is used to determine the reason for the manual work task.

| < SAP                | Change View "BDEX work center: Manual Work Tracker Reasons": Overview |
|----------------------|-----------------------------------------------------------------------|
| v                    | ✓ 🖾 🎯 NewInitias 🎒 🕞 🏂 🗄 🗄 🖾 🖾 Cancel 🕐 🖆 🕼 🕼 Mare∀                   |
| IDEX work center: Ma | al Work Tracker Reasons 0                                             |
| Task Code            | escription                                                            |
| CUSTORER_CALLER      | g Work Teating                                                        |
| FREE_TEXT            | g Work Testing 101                                                    |
| METER_OHECKS         | ntorner Caliback                                                      |
| ORG_WORK             |                                                                       |
| ORG_WORK_1-1         | eter Checks                                                           |
| TAX_ANNEXATION       | ox Annovations                                                        |
|                      |                                                                       |

#### **Manual Work Tasks Assignments**

Once the tasks have been set up the organization units/positions or users can be assigned to the tasks to determine who can add a certain task. This is defined in table /BTI/MDE\_C\_MANW

| ≡ |          |                |                 |            |                      |      |        |       |                                                |
|---|----------|----------------|-----------------|------------|----------------------|------|--------|-------|------------------------------------------------|
|   | < 5      | *              |                 |            |                      | Chan | ge Vie | w "BD | EX work center: Manual Work Tracker": Overview |
|   |          | ~ .            | / 🖽 🗇 New Er    | tries 🗟 🖯  | 5 🗄 🗄 🗄 Cancel       | 0 0  | : G    | G     | More ~                                         |
| В | DEX work | center: Manual | Work Tracker    |            |                      | 6    | 0      |       |                                                |
|   | Obj type | Agent ID       | Task Code       | Allow-edt? | Description          |      |        |       |                                                |
|   | 0        | 000001         | CUSTOMER_CALLER | х          | Org Work Testing     | 1    | 2      |       |                                                |
|   | 0        | 50000003       | CUSTOMER_CALLBK |            | Org Work Testing     | _    |        |       |                                                |
|   | 0        | 50000004       | ORG_NORK        |            | Org Work Testing     | _    |        |       |                                                |
|   | 0        | 50000050       | CUSTOMER_CALLER | х          | Org Work Testing     |      |        |       |                                                |
|   | 0        | 50000050       | FREE_TEXT       | х          | Org Work Testing 101 |      |        |       |                                                |
|   | 0        | 50000050       | ORG_WORK_1-1    | ×          | Meter Checks         |      |        |       |                                                |
|   | 0        | 50000328       | FREE_TEXT       | х          | Org Work Testing 101 |      |        |       |                                                |
|   | 5        | 50000005       | METER_CHECKS    | х          | Customer Callback    |      |        |       |                                                |
|   | s        | 50000005       | ORG_WORK_1-1    | х          | Meter Checks         |      |        |       |                                                |
|   | \$       | 50000051       | CUSTOMER_CALLBK | ×          | Org Work Testing     |      |        |       |                                                |
|   | 5        | 50000051       | ORG_WORK        | х          |                      |      |        |       |                                                |
|   | 5        | 50000101       | ORG_WORK_1-1    |            | Org Work Testing 101 |      |        |       |                                                |
|   | s        | 50000134       | TAX_ANNEXATION  | x          | Tax Annexations      |      |        |       |                                                |
|   | 8        | 50000338       | CUSTOMER_CALLBK | ×          | Org Work Testing     |      |        |       |                                                |
|   | 5        | 50000338       | FREE_TEXT       | х          | Org Work Testing 101 |      |        |       |                                                |
|   | 5        | 50000338       | METER_CHECKS    | х          | Customer Callback    |      |        |       |                                                |
|   | s        | 50000338       | TAX_ANNEXATION  | ×          | Tax Annexations      |      |        |       |                                                |
|   | 8        | 50000339       | METER_CHECKS    | ×          | Customer Callback    |      |        |       |                                                |
|   |          |                |                 |            |                      |      |        |       |                                                |

In this table you can add the object type and ID and assign the task code to this. Acceptable Object Types are O – Organizational Unit, S – Position and US – User.

The Allow – Edit if = X means the user can update the description and add their note to the task. The task code remains unchanged so that the codes can be used for reporting.

### Manual Work – Work Request in DWC

In addition in order to save resolution times for these tasks the task needs to be added as a Work Request to use in the Productivity Report an entry must exist in table /BTI/MDE\_C\_WRCLS as follows:

| Change View "MDE:Work request Classes": Details           |
|-----------------------------------------------------------|
| Cancel More ∨ 🕼 🖗 New Entries 📾 🕞 🗲 4 [] →≣ Cancel More ∨ |
| Class ISU_MANW                                            |
| MDE:Work request Classes                                  |
| Class Manual Work                                         |
| ObjectTypeName /BTI/MDE_CL_WR_ISU_MANW                    |
| System ID 0001                                            |
| Icon name ICON_TASK                                       |
| Inactive                                                  |
| BWC?                                                      |
| V BWCr                                                    |

### **Manual Work Resolution Times**

Once the new class is added you can add the work request ISU\_MANW and task into the work request

#### resolution table /BTI/MDE\_C\_WRRES to save the resolution times for each task.

| =<br>< SAP                                |                       |                          | Change View "MDE: Work request Estimated Resolutoin Time": Details |
|-------------------------------------------|-----------------------|--------------------------|--------------------------------------------------------------------|
| ~                                         | 🗸 🖫 🔗 New Entries 📾 🤆 | ⊖ <b>5</b> € ⊡ →≣ Cancel | More V                                                             |
| Class                                     | ISU_MANW              |                          |                                                                    |
| Subclass                                  | CUSTOMER_CALLBK       |                          |                                                                    |
| MDE: Work request Estim<br>Est. Res. Time | ated Resolutoin Time  |                          |                                                                    |

## User Admin & BPEM Dashboard – Set up

The User Administration tool once installed to your system must be activated in the SAP UI5 services available.

This is a task for your Basis team and a reference document is attached with the steps required.

The activation of web screens must be completed in each environment and should be added to your cutover tasks.

## **Activation Web Screens**

#### Navigate to the following node transaction SICF

| Create/Ch                                                                 | ange a Service             |                  |
|---------------------------------------------------------------------------|----------------------------|------------------|
| 2 28                                                                      |                            |                  |
| Path                                                                      | /default_host/sap/bc/      |                  |
| Service Name                                                              | ui5_ui5                    | Service (Active) |
| Lang. English 💌                                                           |                            | Other Languages  |
| Description                                                               |                            |                  |
| Description 1                                                             | SAPUI5 Application Handler |                  |
| Description 2 SAPUI5 Application called via HTTP out of SAPUI5 repository |                            |                  |
| Description 3                                                             |                            |                  |

Activate all relevant SICF services under bti (user admin and bwc\_dash)

| ▼ 🛇 ui5_ui5       | SAPUI5 Application Handler SAPUI5 Applic |
|-------------------|------------------------------------------|
| • 🕲 bti           | namespace                                |
| • 🕅 mde_bwc_admin | BDEx:User Administration Console         |
| mde_bwc_dash      | BWC:BPEM Dashboard                       |

## Activate Gateway Services

Navigate to the following node in SPRO:

| Create/Ch     | ange a Service                   |                              |
|---------------|----------------------------------|------------------------------|
| Path          | /default_host/sap/bc/            |                              |
| Service Name  | ui5_ui5                          | Service (Active)             |
| Lang.         | English 👻                        | Cther Languages              |
| Description   |                                  |                              |
| Description 1 | SAPUI5 Application Handler       |                              |
| Description 2 | SAPUI5 Application called via HT | TTP out of SAPUI5 repository |
| Description 3 |                                  |                              |

\* Navigation path: SAP NetWeaver->SAP Gateway->Administration->General Settings Activate and Maintain Services

#### Filter for /BTI/\* services:

| Activate and Maintain Services                             |                                      |        |                                 |  |  |  |  |  |
|------------------------------------------------------------|--------------------------------------|--------|---------------------------------|--|--|--|--|--|
|                                                            |                                      | ž      |                                 |  |  |  |  |  |
| 🕄 🔊 🖀 👘 👘 🕼 📲 🔎 🍞 Filter   🔂 Add Service) 📅 Delete Service |                                      |        |                                 |  |  |  |  |  |
| Service Catalog                                            |                                      |        |                                 |  |  |  |  |  |
| Туре                                                       | Technical Service Name               | ٠v     | Service Description             |  |  |  |  |  |
| BEP                                                        | ADT                                  | 1      | Gateway service for ADT         |  |  |  |  |  |
| BEP                                                        | /IWBEP/ZTEA BATCH AT ONCE            | 1      | Test implementation for batch@c |  |  |  |  |  |
| BEP                                                        | C ICM LOCATIONTI                     | Catalo | g                               |  |  |  |  |  |
| BEP                                                        | C ICM OBJECTTP C                     |        | ſ                               |  |  |  |  |  |
| BEP                                                        | CA DATA MODEL S Technical Service Na | ame    | /BTI*                           |  |  |  |  |  |

#### Activate relevant services

| Activate and Maintain Services                                            |                                |    |                         |  |  |  |  |  |  |
|---------------------------------------------------------------------------|--------------------------------|----|-------------------------|--|--|--|--|--|--|
|                                                                           |                                |    |                         |  |  |  |  |  |  |
|                                                                           |                                |    |                         |  |  |  |  |  |  |
| 🕄   🚔 🖀 👘 👘   💽 📲 🔎 📅 Filter   🔂 Add Service 📅 Delete Service 🔯 Service I |                                |    |                         |  |  |  |  |  |  |
| Service Catalog                                                           |                                |    |                         |  |  |  |  |  |  |
| Туре                                                                      | Technical Service Name         | ٠V | Service Description     |  |  |  |  |  |  |
| BEP                                                                       | /BTI/MDE BWC ADMIN SRV         | 1  | BWC User administration |  |  |  |  |  |  |
| BEP                                                                       | /BTI/MDE BWC BPEMDASHBOARD SRV | 1  | BPEM Dashboard          |  |  |  |  |  |  |

If this is the configuration system add system alias. ( LOCAL by default ) .

| Add System Alia    | as E Remove  | System Ali             | as & Custom                             | nizing & Ser | vice Implemen       | ntation  |           |      |
|--------------------|--------------|------------------------|-----------------------------------------|--------------|---------------------|----------|-----------|------|
| System Alia        | ses          |                        |                                         |              |                     |          |           |      |
| AP System Alias    | Description  |                        |                                         |              | Default             | Metadata | User Role | Host |
| OCAL               | Local System | n Alias                |                                         |              | <ul><li>✓</li></ul> |          |           |      |
| •                  | < 🔚   🕲 🚱 🛃  | ⊖ // // € <sup>+</sup> | 1.1 1 I I I I I I I I I I I I I I I I I | © 🖳          |                     |          |           |      |
| hange View "Assign | SAP System A | liases to OD           | ata Service": O                         | verview      |                     |          |           |      |
|                    |              |                        |                                         |              |                     |          |           |      |

Set up Local System Alias (Transport as configuration)

## **Activate Options**

Once the UI5 service is activated by your Basis team the Admin screen can be activated in BDEx using the options table /BTI/MDE\_C\_OPT.

### **Option 47 – Admin Screen Access**

Controls the type of access.

Enter value 'Display' for display only access to all users settings.

Enter value 'Change' to allow changing the various settings and parameters presented for all users.

Enter value 'Own' for display access to own settings only.

Leave value blank for no access to the screen.

| Opt. Desc.       | Admin Screen Access (Display/Change/Team/Own) |        |
|------------------|-----------------------------------------------|--------|
| Application      | IS-Utilities                                  | $\sim$ |
| Component        | BDEx work center                              | $\sim$ |
| Option priority  | Profile option                                | $\sim$ |
| Table Name       |                                               |        |
| Field Name       |                                               |        |
| Search Help Name |                                               |        |
| No Disp.         |                                               |        |
| Temporary?       |                                               |        |
| Value            | Change                                        |        |

### **Option 49 – Routing Root Org Structures(s{csv{)**

Specify the org structure (root node number example: 50000000) used for routing. Multiple root nodes can be entered separated by comma.

| Option ID 49           |                                                    |        |
|------------------------|----------------------------------------------------|--------|
| MDE:Configuration of p | arameters                                          |        |
| Opt. Desc.             | Admin Screen - Routing Root Org Structures(s{csv}) |        |
| Application            | IS-Utilities                                       | $\sim$ |
| Component              | BDEx work center                                   | $\sim$ |
| Option priority        | System option                                      | $\sim$ |
| Table Name             |                                                    |        |
| Field Name             |                                                    |        |
| Search Help Name       |                                                    |        |
| No Disp.               |                                                    |        |
| Temporary?             |                                                    |        |
| Value                  | 50000327, 50000000, 50000050, 50000327, 50000300   |        |

### **Option 56 – Disable SSO for UI5 links**

When turned on Single Sign On is deactivated for the UI5 Web screens. Therefore the user will be prompted with a password page to access the User Admin or other UI5 views.

| Opt. Desc.       | Disable SSO for UI5 links |   |
|------------------|---------------------------|---|
| Application      | IS-Utilities              | ~ |
| Component        | BDEx work center          | ~ |
| Option priority  | System option             | ~ |
| Table Name       |                           |   |
| Field Name       | AS4FLAG                   |   |
| Search Help Name |                           |   |
| No Disp.         |                           |   |
| No Disp.         |                           |   |
| Value            | X                         |   |

If this option is not selected BDEx will attempt to automatically sign the user on to the web application using SAP GUI credentials. This requires SAP service myssocntl to be active and is supported by internet explorer and edge browsers only.

| Add System Alias                | Remove             | System Ali         | as & Custom      | izing   &? Ser | vice Implemer    | ntation         |           |                   |          |
|---------------------------------|--------------------|--------------------|------------------|----------------|------------------|-----------------|-----------|-------------------|----------|
| System Alias                    | es                 |                    |                  |                |                  |                 |           |                   |          |
| SAP System Alias                | Description        |                    |                  |                | Default          | Metadata        | User Role |                   | Host     |
| LOCAL                           | Local System Alias |                    |                  |                | <b>v</b>         |                 |           |                   |          |
|                                 |                    |                    |                  |                |                  |                 |           |                   |          |
| • «                             | 🗄 I 🕲 🙆 🚱 I 🖯      | ⊇ (i) (i) <b>(</b> | 1.11             | Ø 🖳            |                  |                 |           |                   |          |
| hange View "Assign S            | AP System Al       | iases to OD        | ata Service": O  | verview        |                  |                 |           |                   |          |
| New Entries 🗈 🗟 🖙 🕵             | B B B              |                    |                  |                |                  |                 |           |                   |          |
| ssign SAP System Alases to ODat | a Service          |                    |                  |                |                  |                 |           |                   |          |
| Service Doc. Identifier         | User Role          | Host Name          | SAP System Alias | Default System | Metadata Default | Tech. Svc. Name |           | Ext. Service Name | <b>—</b> |
|                                 |                    |                    | LOCAT            | 1              |                  | ATT AND BUC SOM | TM 0017   | HOP BUC SPATH COT |          |

Option 56 enables users to override automatic sign on and use the standard logon procedure set by their company.

The url opens in the default browser, and is not restricted to internet explorer or edge.

## **Related Work and Locked Cases**

Configurations are required to update the following tables:

Options are set to activate this function using table /BTI/MDE\_C\_OPT.

For options with Option Priority as Profile can be updated in the Profile Manager using transaction code /BTI/MDE\_PROF\_MGR.

### **Option 35 – Get Related Cases for the priority work**

Field name is a mandatory field – this field must be a valid field within table /BTI/MDE\_BWC\_WRH to enable related cases to be identified. A valid field is any master data object or the master data object key defined in Dynamic Work Center. Please consider if you use an object that is not shared by all cases – related work cannot be identified for those cases.

| ≡                        |                                                        |  |  |  |  |  |  |
|--------------------------|--------------------------------------------------------|--|--|--|--|--|--|
| < SAP                    | Change View "MDE:Configuration of parameters": Details |  |  |  |  |  |  |
| ~                        | ✓ □ ◊ New Entries □                                    |  |  |  |  |  |  |
| Option ID 35             |                                                        |  |  |  |  |  |  |
| MDE:Configuration of par | rameters                                               |  |  |  |  |  |  |
| Opt. Desc.               | Get related cases for the priority work                |  |  |  |  |  |  |
| Application              | IS-Utilities                                           |  |  |  |  |  |  |
| Component                | BDEx work center                                       |  |  |  |  |  |  |
| Option priority          | Profile option                                         |  |  |  |  |  |  |
| Table Name               | /BTI/MDE_BWC_WRH                                       |  |  |  |  |  |  |
| Field Name               | ZZMAINOBJKEY                                           |  |  |  |  |  |  |
| Search Help Name         |                                                        |  |  |  |  |  |  |
| No Disp.                 |                                                        |  |  |  |  |  |  |
| Temporary?               |                                                        |  |  |  |  |  |  |
| Value                    |                                                        |  |  |  |  |  |  |

### **Option 45 – Get Work Lock Related Cases**

Set the value to X to activate this feature.

In order to Lock related work to work, related get work and lock get work both options will have to be enabled

|                         | ✓ 6 ← Cancel More ∨         |        |
|-------------------------|-----------------------------|--------|
| Option ID 45            |                             |        |
| MDE:Configuration of pa | arameters                   |        |
| Opt. Desc.              | Get work Lock Related cases |        |
| Application             | IS-Utilities                | $\sim$ |
| Component               | BDEx work center            | $\sim$ |
| Option priority         | System option               | $\sim$ |
| ہی<br>Table Name        |                             |        |
| Field Name              |                             |        |
| Search Help Name        |                             |        |
| No Disp.                |                             |        |
| Temporary?              |                             |        |
| Value X                 |                             |        |
|                         |                             |        |

## **Batch Job Requirements**

Schedule a background job for /BTI/MDE\_UNLOCK\_RELATEDCASES for every 30 minutes (or as frequent as desired) to find cases which are locked and unlock them (whereby the primary case has been completed or reassigned to a new user).

| Job overview from: 11/27/2019 at: : :<br>to: 11/27/2019 at: : :<br>Selected job mames: *<br>Selected user mames: BVISHWAN<br>Scheduled Released Ready Active Finished Canceled<br>Event controlled Event ID:<br>AUAP program Program mame : |       |      |                   |               |          |            |            |                |              |
|----------------------------------------------------------------------------------------------------|-------|------|-------------------|---------------|----------|------------|------------|----------------|--------------|
| JobName                                                                                                    | Spool | list | Job documentation | Job CreatedBy | Status   | Start date | Start Time | Duration(sec.) | Delay (sec.) |
| /BTE/MDE_UNLOCK_RELATEDCASES                                                                                                    | G     |      |                   | BVISHWAN      | Finished | 11/27/2019 | 11:54:46   | 0              | 0            |
| *Sumary                                                                                                    |       |      |                   |               |          |            |            | 0              | 0            |

The job will find the locked cases and the associated primary case.

The primary case will be checked to see if it has been completed or if the processor of the case has changed.

If the primary case is completed or the processor has changed the case will be unlocked (by removing the irrelevant flag).

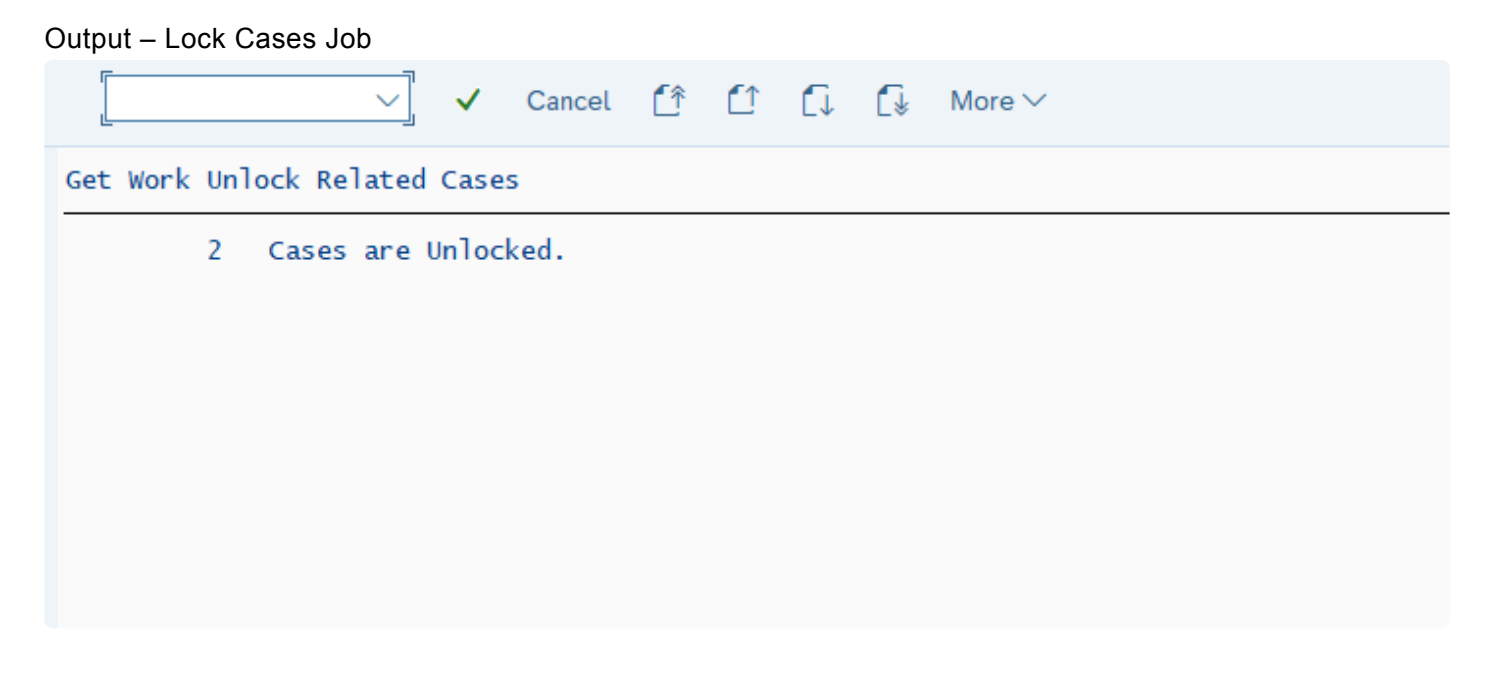

Cases are unlocked from /BTI/MDE\_BWC\_ANS table

| $\checkmark$ $\checkmark$ $\bigcirc$ $\bigcirc$ $\bigcirc$ Cancel More $\checkmark$ |                                                  |                             |                                        |  |  |  |  |
|-------------------------------------------------------------------------------------|--------------------------------------------------|-----------------------------|----------------------------------------|--|--|--|--|
| Table to be searched                                                                | /BTI/MDE_BWC_ASN                                 | BDEx work center: work requ | lest assignments                       |  |  |  |  |
| Number of hits                                                                      | 2                                                |                             |                                        |  |  |  |  |
| Runtime                                                                             | 0                                                | Maximum no. of hits         | 500                                    |  |  |  |  |
|                                                                                     |                                                  |                             |                                        |  |  |  |  |
| $\textcircled{A} \equiv \textcircled{A} \land^{+} \bigtriangledown \checkmark$      | $\Sigma \lor \Sigma_{\Sigma} \lor \blacksquare $ |                             | Details                                |  |  |  |  |
| Class ID Key Se                                                                     | eq AsgnTyp Obj type Agen                         | t ID Irrelevant No execu    | ıt. Indicator: Work Item was Forwarded |  |  |  |  |
| ISU_BPEM 000000749                                                                  | 1 US HHA                                         | RFORD                       |                                        |  |  |  |  |

#### Entries would be deleted from /BTI/MDE\_LCK\_REL table.

| ~ ~ 0                           | 3 ↓ Cancel More ∨                                                                             |
|---------------------------------|-----------------------------------------------------------------------------------------------|
| Table to be searched            | /BTI/MDE_LCK_REL Get Work - Lock Related Cases                                                |
| Number of hits                  | 0                                                                                             |
| Runtime                         | 0 Maximum no. of hits 500                                                                     |
| Class ID Key Key MD object ID N | 5 ① ④ ② 創 画 章 Q Q マ マ Σ > ½ > 伊 國 > 上 > 眠 > III I I I Details<br>ID Object Key Flag Processor |
|                                 |                                                                                               |

## **Glossary of Terms**

#### Glossary of Terms

| Term                           | Description                                                                                                    |
|--------------------------------|----------------------------------------------------------------------------------------------------|
| ABAP                           | Advanced Business Application program – ABAP is the programming language in SAP. All enhancement, interfaces, forms will be written in this programming language. ABAP programs are SQL statements to pull data from tables, update tables and processing logic to perform a specific task.                                                                                                    |
| Application<br>Log             | Application Log is a place where all Success, Warning or Error messages are written after the execution of SAP programs.                                                                                                    |
| Application<br>Table           | Application tables are maintained directly in production usually by business people.                                                                                                    |
| BDEx                           | SAP add-on offering some extended functionalities and used to manage exceptions for back and front office personnel.                                                                                                    |
| BPEM                           | Business Process Exception Management – is a case creation tool for capturing specific errors, warning or success messages. BPEM cases will be assigned to a specific user group and will warrant action based on the messages.                                                                                                    |
| Case Type                      | A clarification case type categorizes a clarification case and is for information and administration purposes only. It can be used to group clarification cases in work lists. A clarification case type does not have any further functionality. All manual cases created from the Interaction call center could, for example, share a common case type for quick identification. Or the case type can be used to identify which group is responsible to resolve the case. |
| ССН                            | Customer Centric Hub – This is the 360 degree view of the customer in BDEx.                                                                                                    |
| Custom Table                   | Custom Tables are specific tables built for storing specific data. These custom tables are required when data can't be maintained in SAP provided table structures.                                                                                                    |
| DWC                            | Dynamic Work Center – BDEx tool for work management and allocation.                                                                                                    |
| Organizational<br>Structure    | Used to represent the organizational chart in SAP and also used to determine the work queues for work allocation.                                                                                                    |
| Root Node                      | This is the parent level organisational unit to which the other org units belong to.                                                                                                    |
| Security<br>Authorization      | Security Authorizations are associated with every user. Every user in the system is assigned specific roles. These roles are configured to perform only certain transactions in the system.                                                                                                    |
| Transaction<br>Code<br>(TCODE) | Transaction Codes are triggers to invoke a program, screen or configuration. These are like shortcut codes and can be saved to the user menu's favourites in the Easy Access Screen.                                                                                                    |
| SAPUI5<br>Service              | (SAP user interface for HTML 5) is a collection of libraries that developers can use to build desktop and mobile applications that run in a browser. With SAP's SAPUI5 JavaScript toolkit,                                                                                                    |

| developers can build SAP web applications using HTML5 web development standards. |
|----------------------------------------------------------------------------------|
|----------------------------------------------------------------------------------|